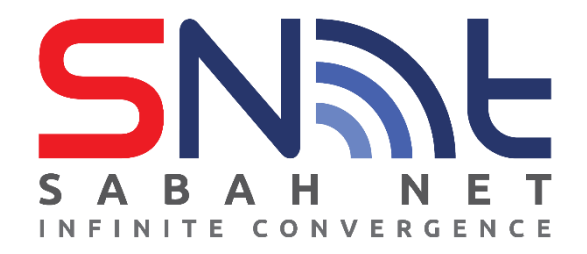

## LDAP User's Guide Mozilla Thunderbird

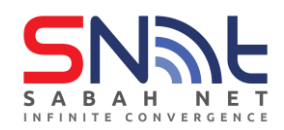

## Configuring Contact Directory (LDAP) Mozilla Thunderbird

1. On your Thunderbird, Click Address Book

| <u>File E</u> dit <u>V</u> iew <u>G</u> o <u>M</u> essage <u>T</u> o | ools <u>H</u> | elp |      |       |                           |                            | -            |              | ×  |
|----------------------------------------------------------------------|---------------|-----|------|-------|---------------------------|----------------------------|--------------|--------------|----|
| 🕞 Inbox                                                              |               |     |      |       |                           | Ē                          | ×=           |              |    |
| 🖵 Get Messages 🔻 🖋 Write                                             | Cha           | t 🕻 | 🛓 Ad | dress | Book 🔊 Tag 🗸 🗑 Qu         | iick Filter                | Ctrl+K>      |              | =  |
| Folders •••                                                          | ☆             |     | 습    |       | 1 <b>0</b> 0 [#           | lter these messages < Ctrl | +Shift+K>    |              |    |
| ✓ ☑ panglima.gusabah.gov.my                                          | <u>ኑ</u> ★    | Û   | 00   | J     | Subject                   | Correspondent              | s            | Date ^       | E, |
| Inbox (7)                                                            | \$            |     | •    | Q     | Notis Makluman: Hebaha    | Pe MEL ELEKTRON            | IIK KERAJAAN | 1/27/2023, 4 | ^  |
| ✓ Sent Items                                                         | ☆             |     |      | Q     | Notis Makluman Kerosaka   | n T MEL ELEKTRON           | IIK KERAJAAN | 1/27/2023, 4 |    |
| 👌 Junk Email                                                         | ☆             |     |      | 9     | NOTIS KEROSAKAN TALIA     | N T MEL ELEKTRON           | IIK KERAJAAN | 1/27/2023, 5 |    |
| 🔟 Deleted Items                                                      | ☆             |     |      | Q     | Makluman Kerosakan Talia  | in T MEL ELEKTRON          | NIK KERAJAAN | 1/30/2023, 9 |    |
| V 🛅 Local Folders                                                    | ☆             |     |      | 9     | Notis Hebahan Temuduga    | Ter MEL ELEKTRON           | IIK KERAJAAN | 1/30/2023, 9 |    |
| Irash                                                                | ☆             |     |      | 9     | Notis Hebahan Soal Selidi | Ke MEL ELEKTRON            | IIK KERAJAAN | 1/30/2023, 1 |    |
|                                                                      | ☆             |     |      | Q     | Notis Makluman Penyeler   | gga MEL ELEKTRON           | IIK KERAJAAN | 1/30/2023, 4 |    |
|                                                                      | ☆             |     |      | Q     | Notis Makluman iklan Jaw  | ata MEL ELEKTRON           | IIK KERAJAAN | 1/31/2023, 8 |    |
|                                                                      | ☆             |     |      | Q     | Notis Hebahan Penutupar   | Ka MEL ELEKTRON            | IIK KERAJAAN | 1/31/2023, 1 |    |
|                                                                      | ☆             |     |      | Q     | Notis Makluman Ganggua    | n K MEL ELEKTRON           | IIK KERAJAAN | 1/31/2023, 1 |    |
|                                                                      | ☆             |     |      | Q     | Notis Makluman Kerosaka   | n T MEL ELEKTRON           | IIK KERAJAAN | 1/31/2023, 4 |    |

2. Click File > New > LDAP Directory

| Address Book                                                                             |                                                                                                    |                  |                                          | _ |      | ×       |
|------------------------------------------------------------------------------------------|----------------------------------------------------------------------------------------------------|------------------|------------------------------------------|---|------|---------|
| File_Edit View Tools Help                                                                |                                                                                                    |                  |                                          |   |      |         |
| <u>New</u><br>Print Contact Ctrl+P<br>Print <u>A</u> ddress Book<br><u>C</u> lose Ctrl+W | Address Book <u>C</u> ontact<br>Mailing <u>L</u> ist<br>Address <u>B</u> ook<br><u>CardDAV</u> Address Book<br><u>LDAP Directory</u><br><u>M</u> essage | Ctrl+N<br>Ctrl+M | ress Book<br>ail<br>t.sabah@sabah.gov.my | ^ | Orga |         |
|                                                                                          |                                                                                                    |                  |                                          |   |      | b.<br>T |
|                                                                                          |                                                                                                    |                  |                                          |   |      |         |
|                                                                                          |                                                                                                    |                  |                                          |   |      |         |
|                                                                                          |                                                                                                    |                  |                                          |   |      |         |

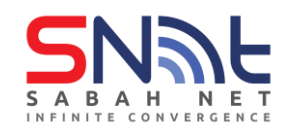

3. Fill in the blank with the following details: Name: Gov LDAP Hostname: dir.sabah.gov.my Base DN: OU=Sabah,DC=sabah,DC=gov,DC=my Port number: 389 Bind DN: <*Your Sabah gov Email*>

## Click OK

| New LDAP Directory                                                                          |                                                                                                    | × |
|---------------------------------------------------------------------------------------------|----------------------------------------------------------------------------------------------------|---|
| General Offlin                                                                              | e Advanced                                                                                                    | - |
| <u>N</u> ame:<br>H <u>o</u> stname:<br><u>B</u> ase DN:<br><u>P</u> ort number:<br>Bind DN: | Gov LDAP         dir.sabah.gov.my         OU=Sabah,DC=sabah,DC=         389 ♀         test cabab@sabab.gov.my |   |
| Use secure co                                                                               | nnection (SSL) OK Cancel                                                                                      |   |

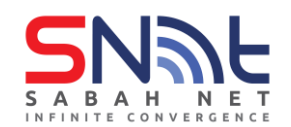

**4.** In the Address Book window, select **Gov LDAP**. Search for any user using the search box, it will prompt you to enter **your Sabah Gov Email password**, enter your password and click **Sign in.** After that it will show your search results.

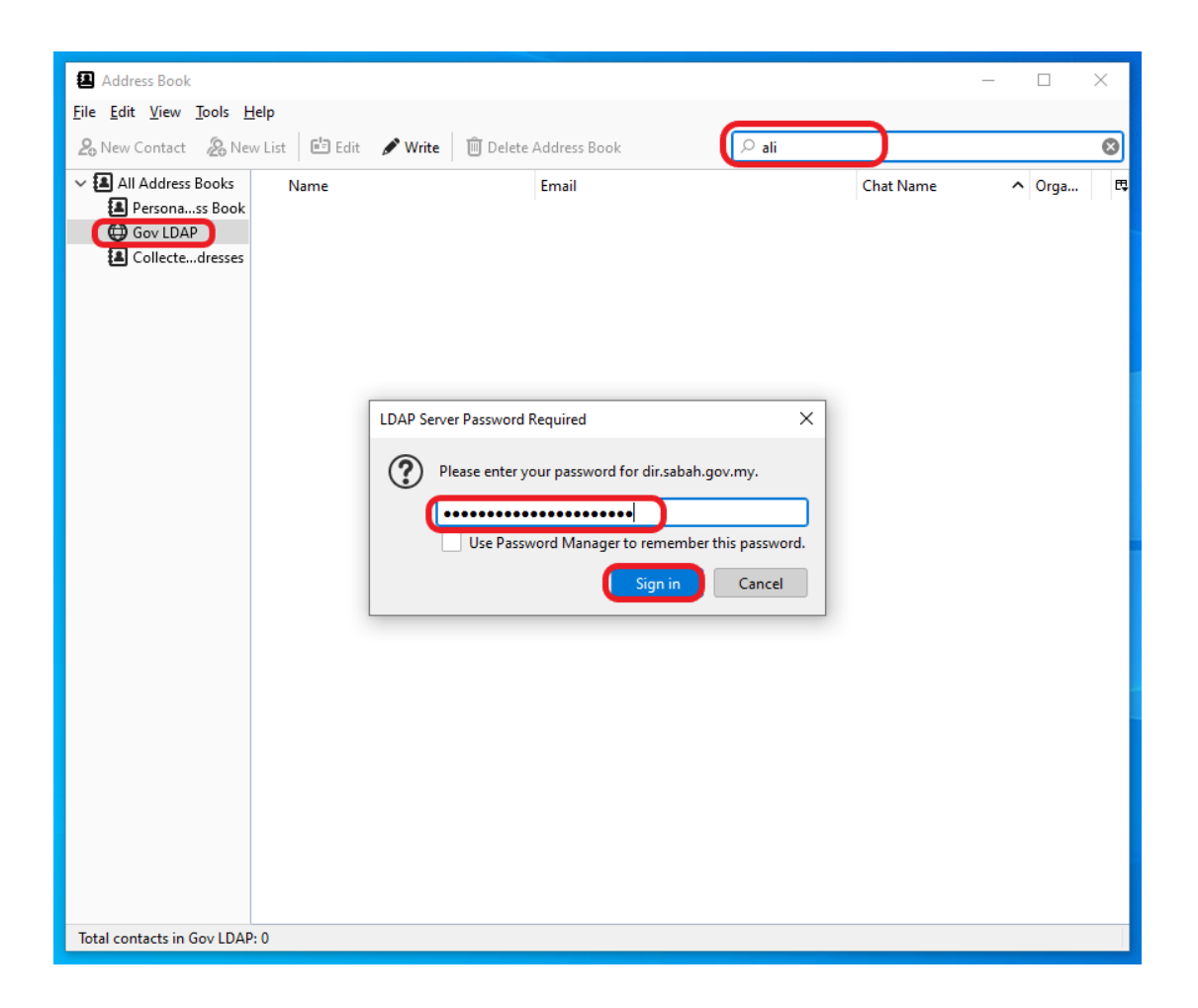

- end -